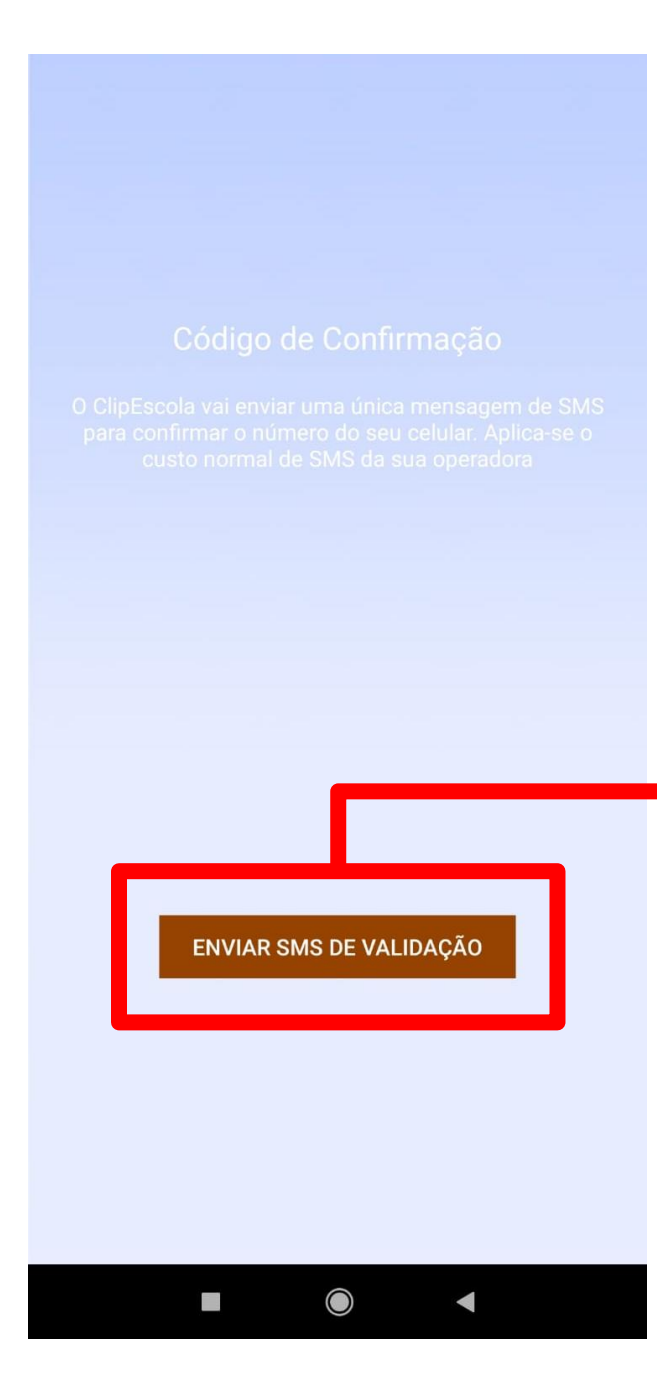

TUTORIAL – ACESSAR APLICATIVO SEM ENVIAR SMS

- 1 Ative a opção de "Modo Avião" no celular
- 2 Ative somente a opção "Wi-fi" e conecte em alguma rede disponível
- 3 Após abrir o aplicativo do ClipEscola, aparecerá essa tela ao lado.
- 4 Clique no botão de "Enviar SMS de Validação"

# Código de ( onfirmaçã

O ClipEscola vai enviar um para confirmar o número custo normal de St única mensagem de SMS o seu celular. Aplica-se o S da sua operadora

### Aguardando confirmação...

9%

9/100

#### ENVIAR SMS DE VALIDAÇÃO

 $\bigcirc$ 

gem de SMS Aplica-se o

5 – Abrirá essa janela ao lado com uma barra de carregamento

6 – Aguarde a barra terminar de carregar

#### Código de Confirmação

O seu SMS não chegou... Vamos tentar enviar um SMS para você. Por favor, informe o seu número de celular

👁 Brasil +55

### digite seu número

 7 – Após carregar a barra, aparecerá essa tela de digitar o número de celular.

8 – Antes de digitar o número, por favor desabilite a opção de "Modo Avião" do celular

9 – Após desabilitar o "Modo Avião", digite o número de celular

10 – Após digitar o número, clique na opção "Verificar Número"

**VERIFICAR NÚMERO** 

 $\bigcirc$ 

87628
 acompartilha Sau andiga da
 11 Maçã racobará

## 11 – Você receberá um SMS com um código do ClipEscola

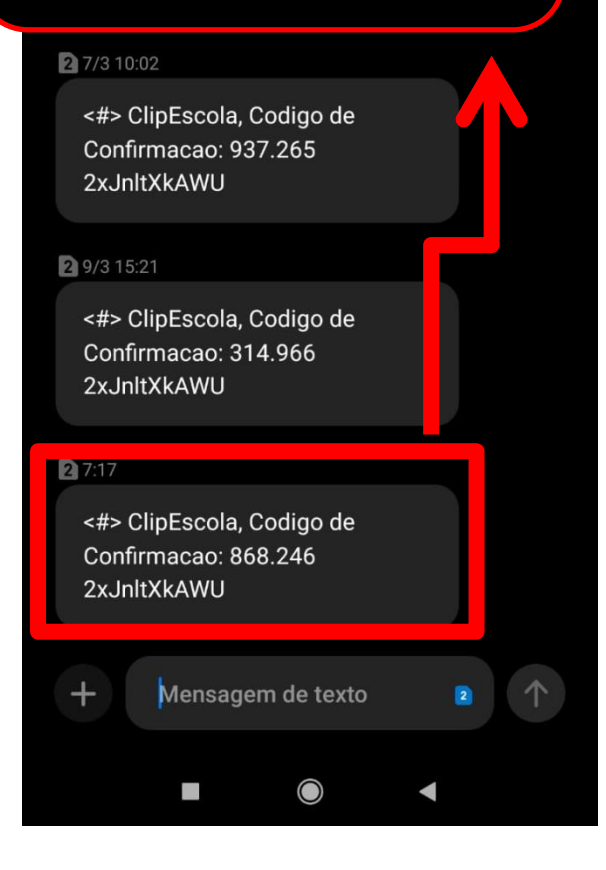

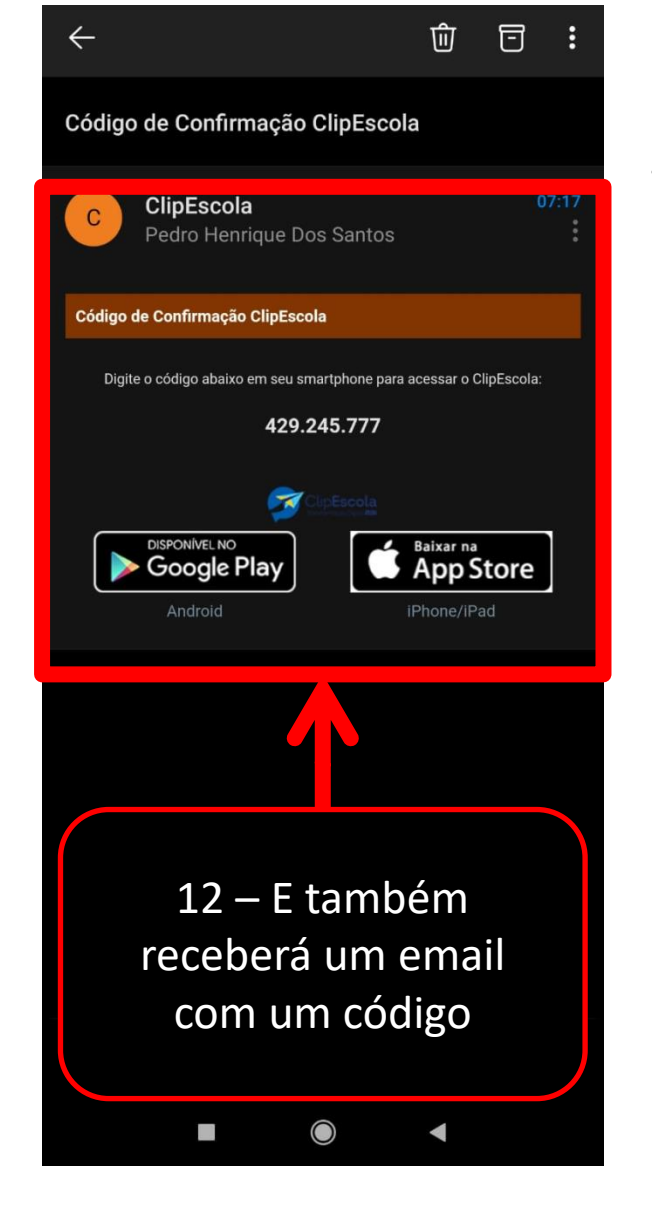

13 – Para continuar existe 2
formas, ou o celular ao
receber o SMS já conectará
sozinho no aplicativo, caso
não aconteça digite o
código recebido.